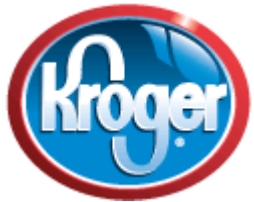

#### Buy Your Groceries at Kroger and Kroger Sends Money to St. Vincent Ferrer

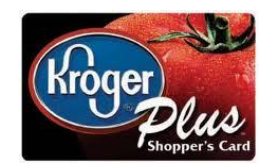

## Annual enrollment required each year

Buy your groceries at any Kroger Store, and The Kroger Company will send St. Vincent Ferrer a donation based on how much you buy using your Kroger Plus Card. Even if you have previously registered your Kroger account with SVF, you will need to re-enroll in the program each year to ensure SVF continues to receive the rewards.

# How do I shop at Kroger and earn money for St. Vincent Ferrer Church and School?

It's easy! Just follow these steps ...

# 1. Obtain Kroger Plus Card

If you already have a red and blue Kroger Plus Card (pictured above) go to step 2. If you don't have a Kroger Plus Card, stop at any Kroger store and apply for one. *This free card will give you sale prices on certain grocery items, and allow you to earn money for St. Vincent Ferrer Church and School when you shop.* 

### 2. Create an On-line Kroger Account

If you already have an on-line Kroger Account, go to Step 3. If you don't have an on-line Kroger Account, follow these steps to create one:

- Go on-line to www.krogercommunityrewards.com
- Click "Create an Account"
- Provide your email address and create your Kroger Account Password
- Add your Plus Card by selecting "Use Card Number" or "Use Alternate ID" then provide Card Number, Last Name and Postal Code you used when you applied for your Kroger Plus Card
- Select your preferred Kroger Store Location
- Click on "Create Account"
- Kroger will immediately send you a confirming email. To complete your enrollment, you must click the link that appears in that email. You will be returned to the Kroger website and informed that your email has been confirmed.

# 3. Register your Kroger Plus Card with Saint Vincent Ferrer (80178)

- Go on line again to <u>www.krogercommunityrewards.com</u>
- Sign in with your email address and Kroger Account Password (created in Step 2)
- Under "Register/Link Your Plus Card", click the green "Enroll Now" button
- Under "Find Your Organization", type **80178** in the box and click "Search". After a minute, "St. Vincent Ferrer" and our address will appear below "Select Your Organization". Click the dot (so it is filled in) next to "St. Vincent Ferrer Church" and click "Save" under "Save Your Selection".

You are finished! You will see your account summary with St. Vincent Ferrer listed as your Community Rewards Organization. Now shop at any Kroger store and remember to swipe your Kroger Plus Card or use your Kroger Plus Alternate ID (your phone number that you used when registering this account) whenever you check out. Kroger will pay SVF a portion of what you spend!

You will receive confirmation that your card is registered with SVF at the bottom of your Kroger Receipts.

#### Thank you for your support of St. Vincent Ferrer Church and School by participating in the Kroger Community Rewards Program!